# Инструкция по настройке рабочего места для работы с Электронной Подписью – Доступ на Госуслуги

# 1. Установка драйвера Rutoken

1.1. Скачать по ссылке единый драйвер Rutoken для Windows <u>https://www.rutoken.ru/support/download/get/rtDrivers-exe.html</u>

1.2. Открыть скачанный .exe файл

1.3. Нажать- Установить.

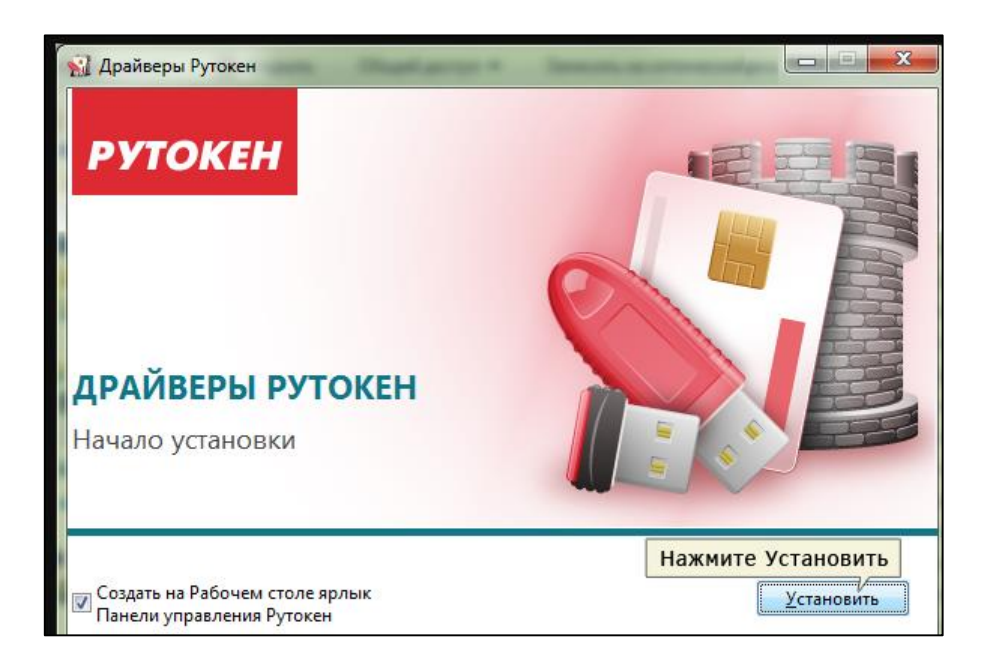

# 1.4. Нажать –Далее

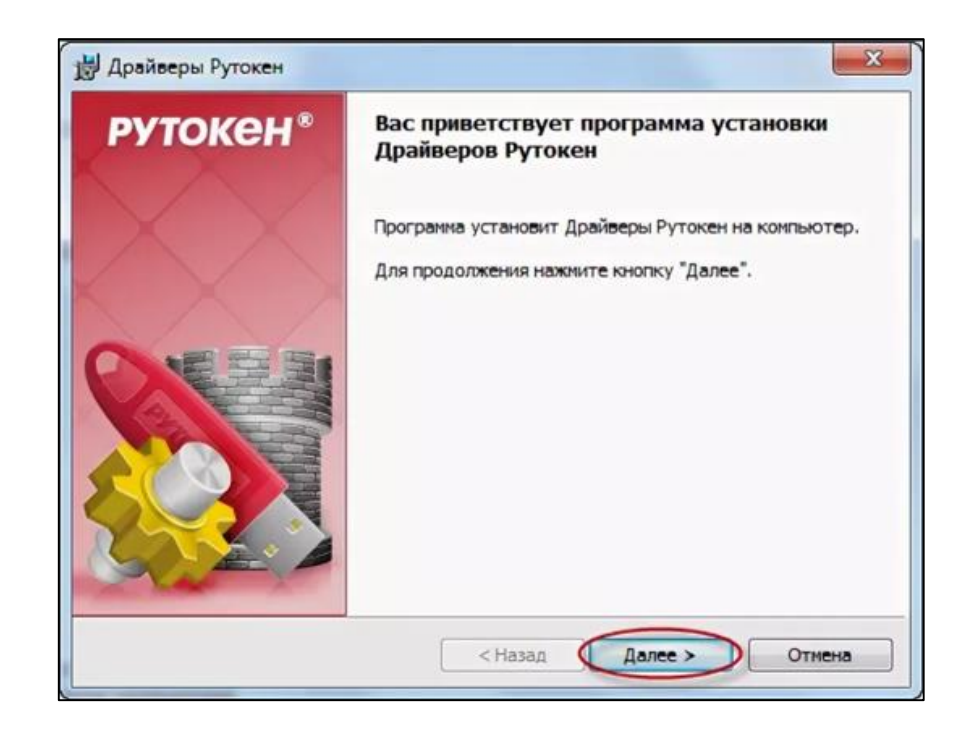

1.5. Дождитесь окончания установки

| U              | Дра                                                                         | йверы Рутоке                   | н                 | - 🗆 🗙  |
|----------------|-----------------------------------------------------------------------------|--------------------------------|-------------------|--------|
| Установ        | ка Драйверов Рутокен                                                        |                                | PY                | токен° |
| 8              | Пожалуйста, дождитесь о<br>Это может занять несколя<br>Состояние установки: | жончания установ<br>ько минут. | ки Драйверов Рути | жен.   |
| nstallShield - |                                                                             |                                |                   |        |
|                |                                                                             | < Назад                        | Дanee >           | Отмена |

1.6. Об успешном окончании установки драйвера Вас проинформируют.

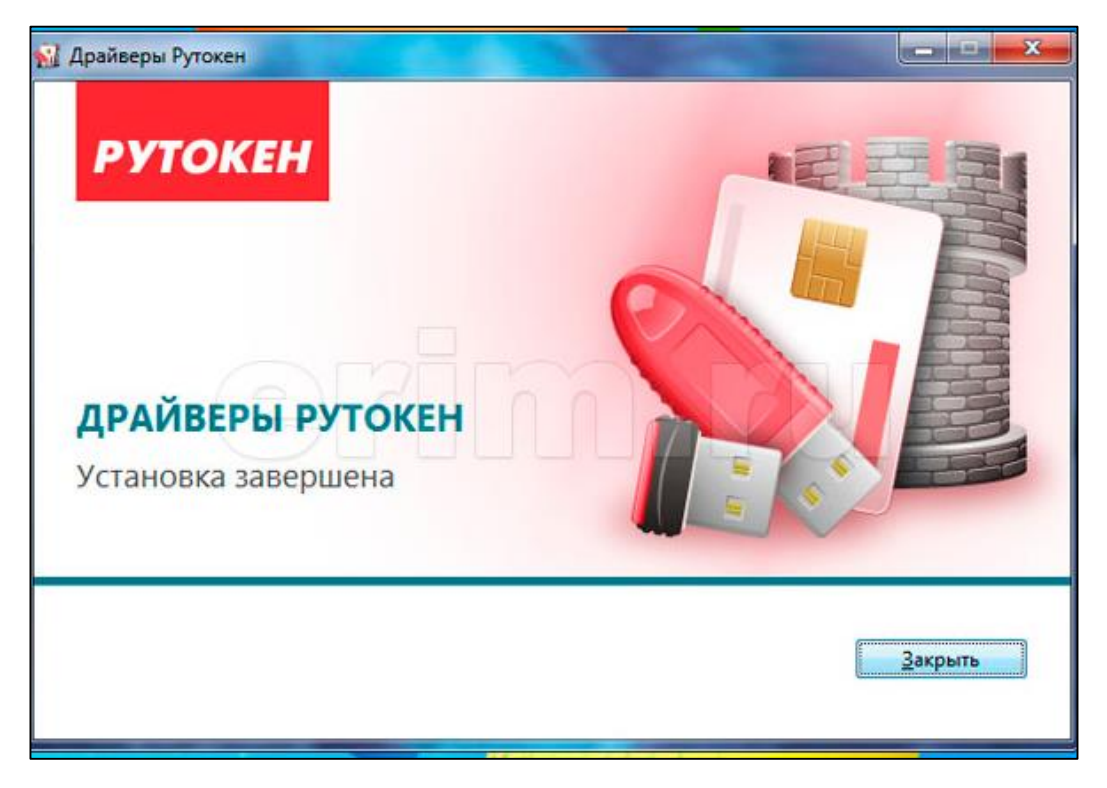

2. Установка КриптоПро CSP (актуально для версии> 4.0)

2.1. Регистрируемся на сайте КриптоПро.

https://www.cryptopro.ru/user/register?destination=node/148

2.2. После прохождения регистрации на сайте КриптоПро заходим в раздел «Скачать» и выбираем «КриптоПро CSP».

2.3. Соглашаемся с лицензионным соглашением КриптоПро.

2.4. Выбираем последний сертифицированный дистрибутив и скачиваем его. (Владельцам лицензий КриптоПро CSP будьте внимательныскачивайте ту версию, на которую приобрели лицензию).

2.5. Запускаем скаченный .ехе файл

#### 2.6. В открывшемся окне выбираем -Установить (рекомендуется)

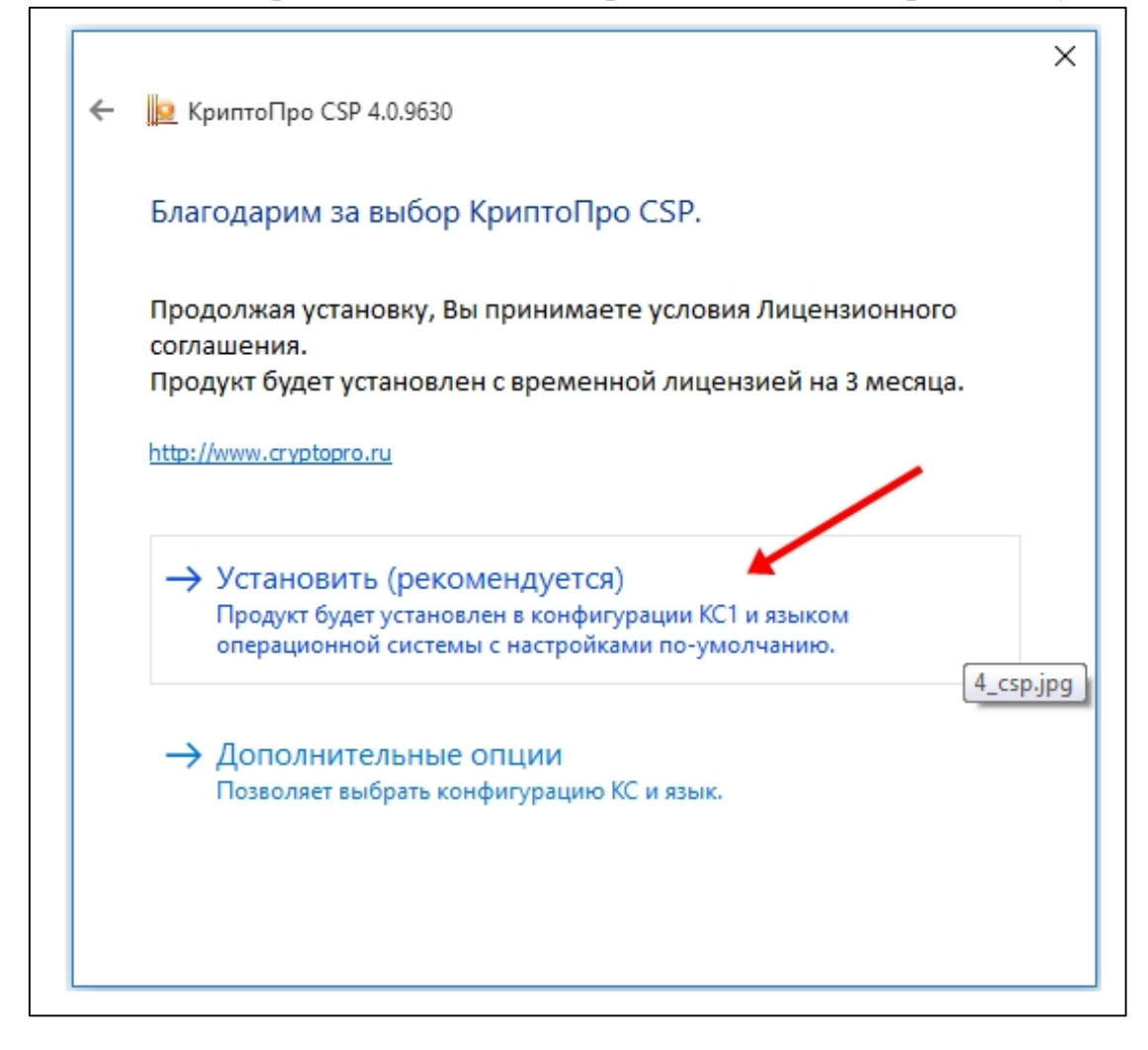

2.7. Начнеться непосредственная установка, которая может занять продолжительное время.

| КриптоПро CSP 4.0.9630         |        |
|--------------------------------|--------|
| Идет настройка "КриптоПро CSP" |        |
| Оставшееся время: 3 сек        |        |
|                                | Отмена |

2.8. После завершения установки будет предложено перезагрузить компьютер – нажмите «ОК».

2.9. После перзагрузки запускаем КриптоПро CSP

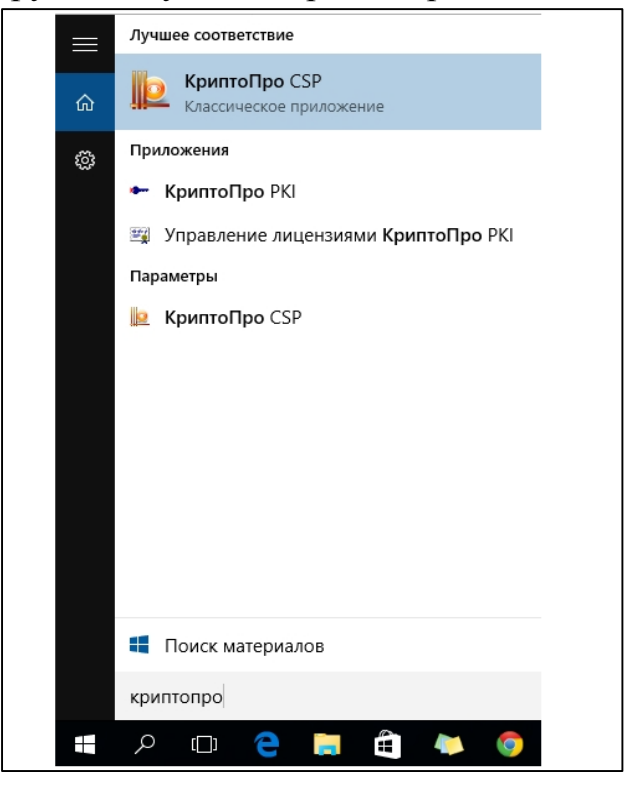

2.10. В появившемся окне можно проверить сколько будет действовать ваша лицензия КриптоПро CSP и ввести приобретенную лицензию(если она Вас есть).

|                                                                                              | Безопасности                                                                                     | ь Winlogor                 | настройки ТІ                                   |
|----------------------------------------------------------------------------------------------|--------------------------------------------------------------------------------------------------|----------------------------|------------------------------------------------|
| Общие                                                                                        | Оборудование                                                                                     | Сервис                     | Дополнительн                                   |
| По Крил                                                                                      | TONDO CSP                                                                                        | Версия продук              | кта: 4.0.9630                                  |
|                                                                                              |                                                                                                  | Версия ядра СК             | (ЗИ: 4.0.9003 КС1                              |
| ©Ko                                                                                          | мпания КРИПТО-П                                                                                  | РО. Все права за           | ашишены,                                       |
| -                                                                                            |                                                                                                  |                            |                                                |
|                                                                                              |                                                                                                  |                            |                                                |
| Лицензия                                                                                     |                                                                                                  |                            |                                                |
| Серийный н                                                                                   | омер: 404                                                                                        |                            |                                                |
| Владелец:                                                                                    | user                                                                                             |                            |                                                |
|                                                                                              |                                                                                                  |                            |                                                |
| Организаци                                                                                   | я:                                                                                               |                            |                                                |
| Организаци<br>Срок дейсті                                                                    | я:<br>вия Постоянна                                                                              | ая                         | Покупка                                        |
| Организаци<br>Срок дейсті<br>Тип лицензи                                                     | я:<br>вия Постоянна<br>ии: Клиентска                                                             | ая                         | Покупка                                        |
| Организаци<br>Срок дейсти<br>Тип лицензи<br>Первая уста                                      | я:<br>вия Постоянна<br>ии: Клиентска<br>ановка: 21.09.201                                        | ая                         | Покупка<br>Ввод лицензии                       |
| Организаци<br>Срок дейсти<br>Тип лицензи<br>Первая уста<br>Язык                              | я:<br>вия Постоянна<br>ии: Клиентска<br>ановка: 21.09.201                                        | ая                         | Покупка<br>Ввод лицензии                       |
| Организаци<br>Срок дейсти<br>Тип лицензи<br>Первая уста<br>Язык<br>Выберите я<br>СSP вашей у | я:<br>вия Постоянна<br>ии: Клиентска<br>ановка: 21.09.201<br>зык для отображе<br>учетной записи: | ая<br>ая<br>5<br>сния окон | Покупка<br>Ввод лицензии<br>Имолчание систег ~ |

2.11. В появившемся окне заполняем поля в соответствии с Вашей лицензией (если она у Вас есть)

| Сведения о пользователе<br>Укажите сведения о себе.                                             |                             |
|-------------------------------------------------------------------------------------------------|-----------------------------|
| Пользователь:                                                                                   |                             |
| ФИО пользователя                                                                                |                             |
| Организация:                                                                                    |                             |
| Ваша организация                                                                                |                             |
| <u>С</u> ерийный номер:                                                                         |                             |
| Лицензионный ключ                                                                               |                             |
| Введите серийный номер с Вашего бланка Лицензии на г<br>программного продукта ООО «КРИПТО-ПРО». | право использования данного |
|                                                                                                 |                             |

2.12. После этого КриптоПро СЅР готово к работе.

# 3. Установка КриптоПро Browser Plug-in.

3.1. в Google Chrome необходимо зайти по <u>ссылке</u> и установить расширение.

3.2. В Yandex Browser нужно установить расширение, доступное по этой <u>ссылке</u>

Также в Yandex Browser необходимо включить поддержку отечественных крипто алгоритмов:

По умолчанию в Yandex Browser отключена поддержка КриптоПро CSP. Рекомендуем убедиться в том, что она включена:

Нажмите → Настройки.

Откройте «Системные».

Убедитесь, что в блоке Сеть включена опция «Подключаться к сайтам, использующим шифрование по ГОСТ. Требуется КриптоПро CSP.»

| 🌣 Настройки 🛛 🕹 +            |                                                                                                    | 口                         | ≡                 | - 🗆    | ×                        |
|------------------------------|----------------------------------------------------------------------------------------------------|---------------------------|-------------------|--------|--------------------------|
| ← Я Ċ ♥ settings Ha          | тройки                                                                                                    |                           |                   |        | $\underline{\downarrow}$ |
| Закладки Загрузки            | История Дополнения Настройки Безопасность Пароли и карты                                                                      | Другие уст                | ройства           |        | •                        |
| Поиск                        | Сайты                                                                                                    |                           |                   |        |                          |
| Общие настройки<br>Интерфейс | Системные                                                                                                    |                           |                   |        |                          |
| Инструменты<br>Сайты         | Настройки языка и региона                                                                                                    |                           |                   |        |                          |
| Системные                    | Запускать Браузер вместе с Windows<br>Всегда   •                                                                              |                           |                   |        |                          |
|                              | Сеть<br>Подключаться к сайтам, использующим шифрование по ГОСТ.<br>Автоматически открывать сайты по протоколу HTTPS, если они | Требуется К<br>его поддер | риптоПр<br>живают | o CSP. |                          |
|                              | Предупреждать, если у сайта должна быть HTTPS-версия, но её                                                                   | нет                       |                   |        | *                        |

4. Установка дополнительных плагинов для Браузера (Google Chrome+ Yandex Browser).

4.1. Пройти по ссылке <u>https://ds-</u> plugin.gosuslugi.ru/plugin/upload/Index.spr

## 4.2. Кликнуть по кнопке Расширение для Спутник /Google Chrome

| Список криптопровайдеров и токенов, с которым                                                               | ии умеет работать плагин:          |                                                             |          |
|----------------------------------------------------------------------------------------------------|------------------------------------|-------------------------------------------------------------|----------|
| Для Windows                                                                                                 |                                    |                                                             |          |
| Криптопровайдеры:                                                                                           |                                    |                                                             |          |
| • КриптоПро CSP,ViPNet CSP, Signal-COM CSP, ЛИС                                                             | СИ-CSP                             |                                                             |          |
| Токены:                                                                                                    |                                    |                                                             |          |
| • Рутокен ЭЦП, Рутокен ЭЦП 2.0, JaCarta ГОСТ, JaC                                                           | Carta-2 FOCT, eToken FOCT          |                                                             |          |
| Для Linux и MacOS                                                                                           |                                    |                                                             |          |
| Только токены:                                                                                              |                                    |                                                             |          |
| • Рутокен ЭЦП, Рутокен ЭЦП 2.0, JaCarta ГОСТ, JaC                                                           | Carta-2 FOCT, eToken FOCT          |                                                             |          |
| Для вашей системы рекомендуется следующая версия                                                            | плагина. Загрузка начнется автомат | ически.                                                     |          |
| Операционная система                                                                                        | Плагин                             |                                                             | Версия   |
| Microsoft Windows 7/8/10, 64-bit                                                                            | IFCPlugin-x6                       | <u>4.msi</u>                                                | 3.1.1.0  |
| Если этого не произошло, нажмите на ссылку загрузки.<br>При появлении диалогового окна с кнопками "Выполнит | ъ" и "                             | пъ".                                                        |          |
| Внимание! Для корректной установки плагина рекомен,<br>окна бразуера(ов) на компьютере.                     | дуер сучную удалить предыдущи      | е версии плагина через Панель управления, предварительно за | крыв все |
| Для следующих браузеров необходимо вручную устано                                                           | сширение для работы с Плаг         | ином Госуслуг: Спутник, Mozilla Firefox                     |          |
| Расширение для Спутник/Google Chrome                                                                        | Расширение для Firefox             | Часто задаваемые вопросы по работе с плагином               |          |
| Поддерживаются следующие варианты установки:                                                                |                                    |                                                             |          |
| Операционная система                                                                                        | Плагин                             |                                                             | Версия   |
|                                                                                                    |                                    |                                                             |          |

## 4.3. На открывшейся странице нажать «Установить»

| 🚡 интернет-магазин chrome                                  |                                                                                                    |                                                            | 🔹 145lobachev@gmail.com 🗸 |
|------------------------------------------------------------|----------------------------------------------------------------------------------------------------|------------------------------------------------------------|---------------------------|
| Разные > Расширения > Расширен                             | ие для плагина Госуслуг                                                                                                    |                                                            |                           |
| Расширение д<br>Автор: ПАО Ростелеком<br>★★★★ 118   Специя | ля плагина Гос<br>льные возможности   🛓 Г                                                                                                    | УСЛУГ                                                      | Установить                |
|                                                            | Обзор                                                                                                    | Отзывы Похожие                                             |                           |
| 0.<br>4                                                    | 2 0 € Comm Seman<br>→ C ff @ https://ds/apg.ops.ub/gr.replug/n/ploa<br>TOCYC/N/TU                                                                                                    | ,                                                          |                           |
|                                                            | Установка плагина для ра<br>с порталом государствен<br>ди выяй итек-рекендити окрены врем Изиев Такур<br>Франков неятия                                                                                                    | ЗБОТЫ<br>Ных уСлуг<br>оз часта и явлания ка.<br>Ликия      |                           |
|                                                            | Мозай Члюдов Чайлії, 4441<br>Стал ализна пропалася на населя на населя учуров.<br>Пра поветно кразитиратира на полави "Малонани" и "Сокрани<br>Пра ла установа Калина герспації на брара.<br>Прадаризанся с надрожде прилаги установа.<br>Фарраціяна всячна | EChaptére<br>* utigen Taurent                              |                           |
|                                                            | Menned Ventines RV-Next TE, 32-bit<br>Menned Ventines Ventilit, 64-bit<br>Appenhenc (33: 51:8; 10:3), 10:31, 10:31, 10:32<br>Linea (10) 2:04:5 (sine based), 32-bit<br>Linea (10) 2:04:5 (sine based), 50:44                                                | SChaum<br>Schausten<br>Schaußten<br>Schaußten<br>Schaußten |                           |
|                                                            |                                                                                                    |                                                            |                           |

4.4. В появившемся окне нажать «установить расширение». Дождаться окончания установки.

4.5. Запустить ранее скаченный файл IFCPlugin.msi

4.6. После открытия программы установки нажать -Далее

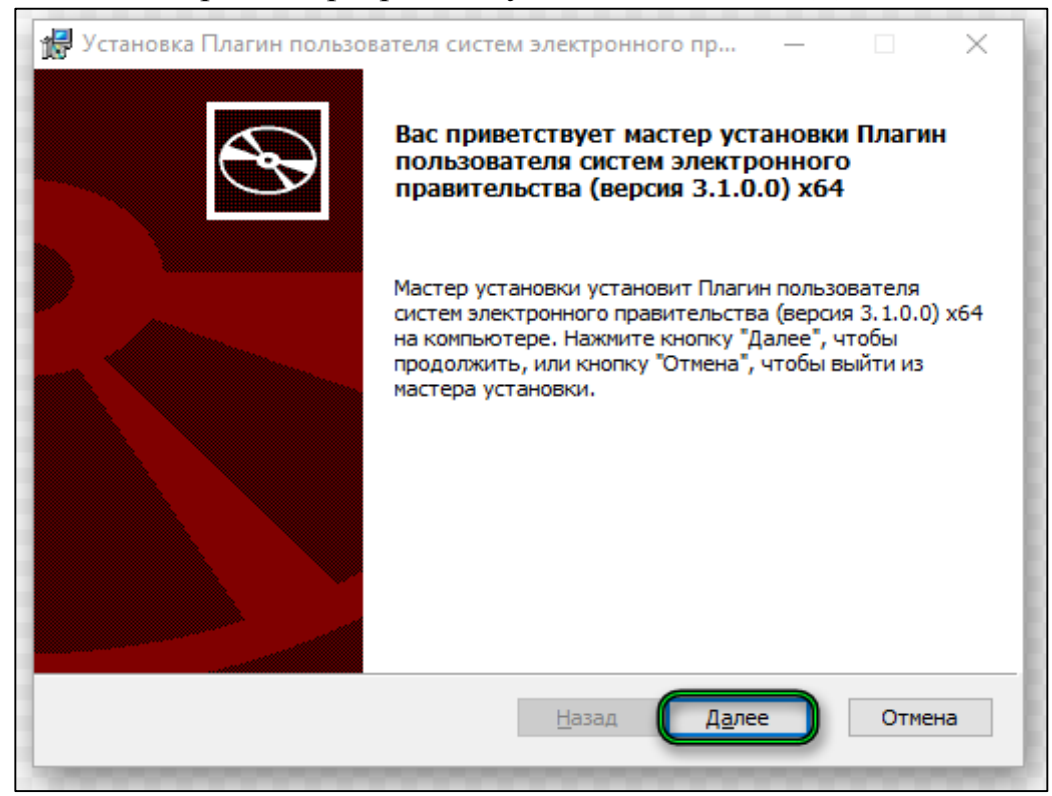

4.7. Затем снова нажимаем - Далее

4.8. После чего выбираем - Установить и ожидаем окончания установки.

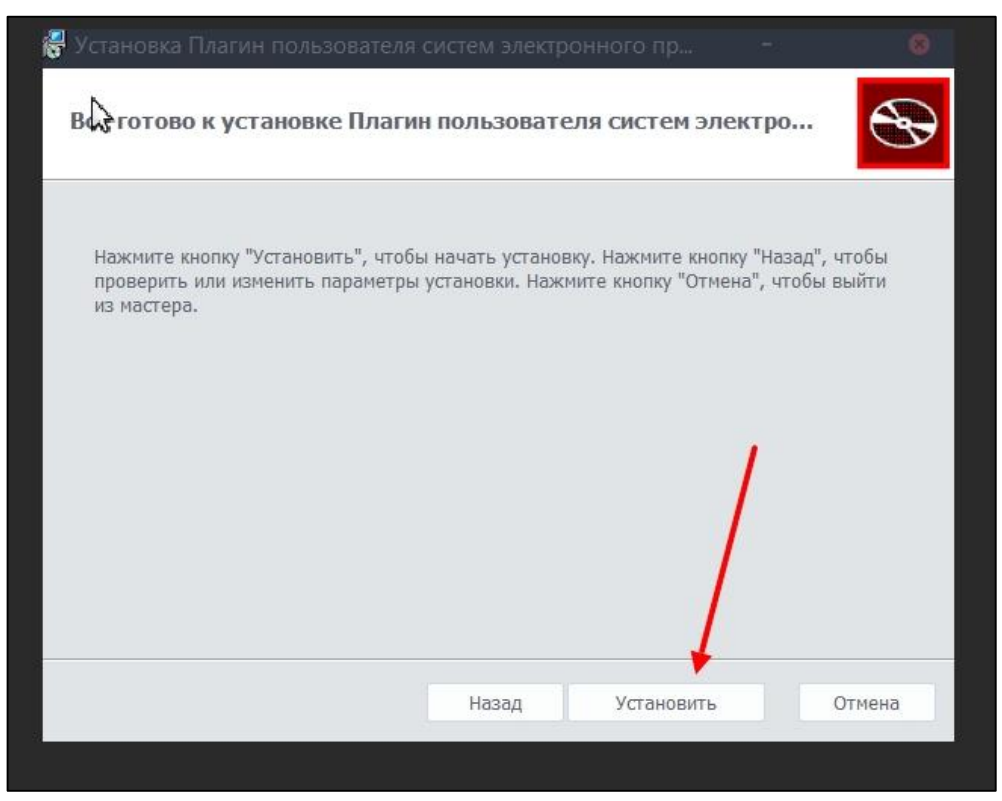

4.9. После завершения установки появиться следующее сообщение:

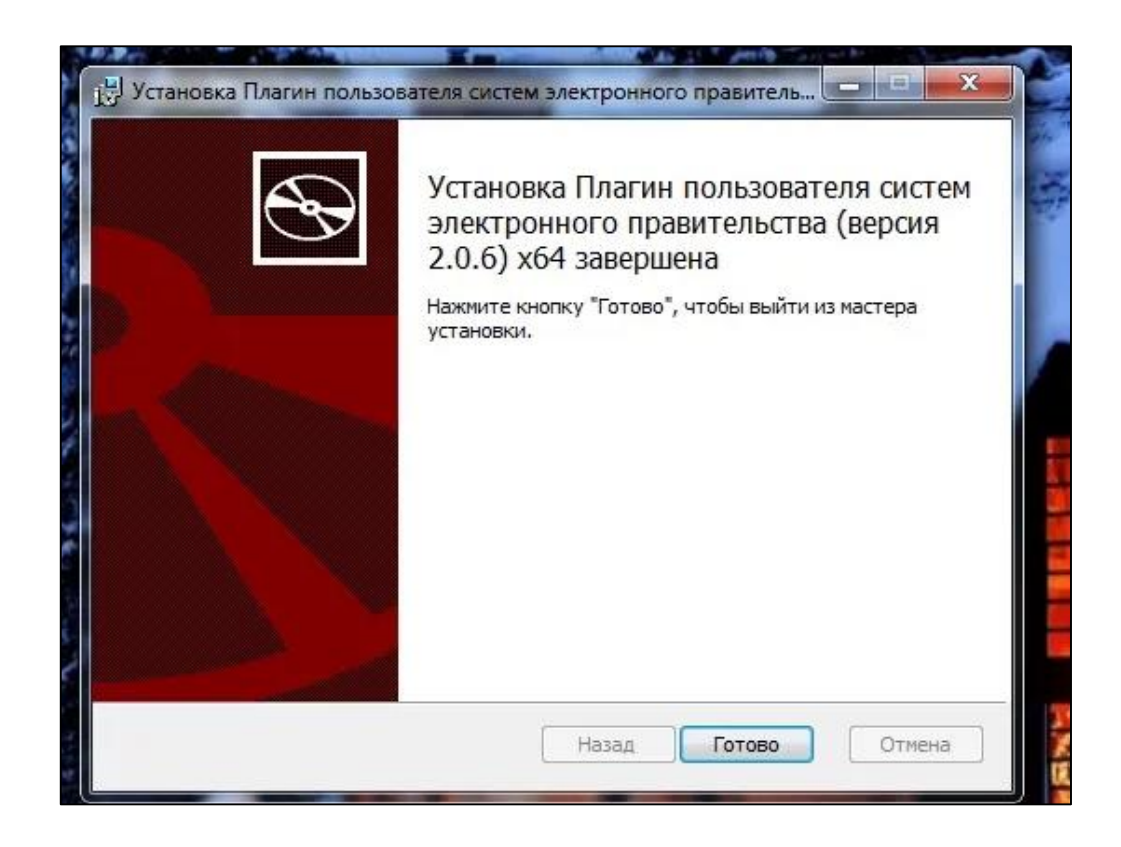

**4.10.** После установки необходимо проверить включены ли установленные в Ваш браузер плагины, для работы с Госуслугами их должно быть два **CryptoPro Extension for CAdES Browser Plug-in и Расширение для плагина Госуслуг.** 

4.11. B Google chrome:

4.11.1. Нажать на три вертикальных точки в правом верхнем углу, вызвать контекстное меню.

4.11.2. Выбрать в контекстном меню Настройки.

| ← → C                                                                        |                                                                                                    | 2 🖬 😐 🖨 🔿 🕕                                                     |
|------------------------------------------------------------------------------|----------------------------------------------------------------------------------------------------|-----------------------------------------------------------------|
| 🔢 Сервисы 💼 Телефонный справ 😲 Главная   ФГУП "Гл 🔀 почтовый клиент 📃 ВеВСһа | t 👽 Контур.Фокус. Веб 💿 Предоставление с 🎇 XWiki 🔽 Zabbix-температур 🧔 Проверка ЭП 👩 Онлайн генератор                                                                                                    | Новая вкладка                                                   |
| Настройки                                                                    | О. Поиск настроек                                                                                                    | Новое окно<br>Новое окно в режиме инкогнито<br>Ctrl + Shift + N |
| пастрояки                                                                    | Tanana mani kana                                                                                                    | Kreeus                                                          |
| 🔔 Я и Google                                                                 | Имя и фото профиля Chrome +                                                                                                    | Barpyson Ctrl + J                                               |
| В Автозаполнение                                                             | Импорт закладок и настроек                                                                                                    | Mecure6 - 100 % + 🖸                                             |
| Проверка безопасности                                                        |                                                                                                    | Печать Ctrl + P                                                 |
| Конфиденциальность и<br>безопасность                                         | Автозаполнение                                                                                                    | Трансляция<br>Найти Сті - F<br>Дополительные инструменты •      |
| 🖗 Внешний вид                                                                | Фү Пароли >                                                                                                    | Узменить Вырезать Копировать Вставить                           |
| Q, Поисковая система                                                         | E Cnocofie onnate +                                                                                                    | Настройки<br>Служа •                                            |
| Браузер по умолчанию                                                         | Адреса и другие данные                                                                                                    | Burring                                                         |
| U 3anyck Chrome 3                                                            | 1.2/                                                                                                    |                                                                 |
| Дополнительные                                                               | Проверка безопасности 1,2                                                                                                    |                                                                 |
| Расширения                                                                   | Chrome поможет обеспечить защиту от утении данных,     ненадежных расширений и других проблем с безопасностью.     Выполнить проверку                                                                              |                                                                 |
| O браузере Chrome                                                            | Конфиденциальность и безопасность                                                                                                    |                                                                 |
|                                                                              | Фистить историю<br>Уданять файлы соокіе и данные сайтов, очистить историю и кеш                                                                                                    |                                                                 |
|                                                                              | Файлы соокія и другие данные сайтов     Сторонине файлы соокія заблочированы в режиме инистито.                                                                                                    |                                                                 |
|                                                                              | <ul> <li>Безопасной просмотр (защита от опасных сайтов) и другие настройки безопасности</li> </ul>                                                                                                    |                                                                 |
|                                                                              | Настройки святов<br>#26: Отраделите, какую информацию инстут использовать и показнать сайты (напримяр, есть<br>ля у ими долгу к инстоположению и камира, а также разрешение на показ воплицающих<br>окон и т. д.). |                                                                 |

4.11.3. В появившемся окне настроек выбрать Расширения

4.11.4. В появившихся расширениях проверить положение ползунков на вкл под иконками CryptoPro Extension for CAdES Browser Plug-in и Расширение для плагина Госуслуг.

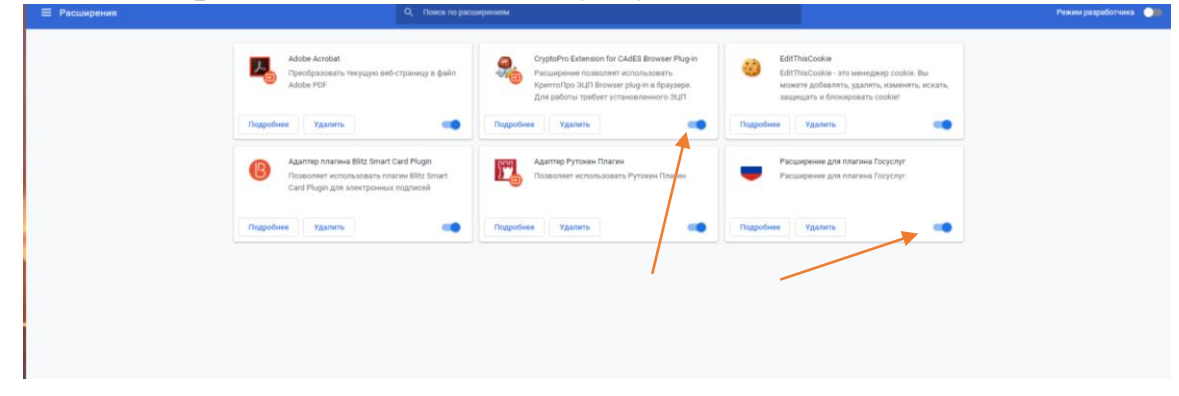

4.12. B Yandex browser:

4.12.1. Скопируйте ссылку **browser://tune/** и вставьте её в адресную строку, нажмите Enter.

4.12.2. Далее в списке расширений проверьте включены ли необходимые, если нет- включите.

5. Установка сертификатов пользователя с носителя и построение цепочки доверия сертификатов.

5.1. Установка личного сертификата пользователя.

5.1.1 Выберите «Пуск»> «Панель управления»> «КриптоПро CSP» > запустите программу от имени Администратора (для запуска программы от имени Администратора необходимо нажать правой кнопкой мыши на наименование программы, а затем нажать левой кнопкой мыши «Запуск от имени администратора» > перейдите на вкладку «Сервис» и кликните по кнопке «Просмотреть сертификаты в контейнере».

| Алгоритмы                                          | Безопасность                                           | Winlogon                                           | Настройки TLS                  |
|----------------------------------------------------|--------------------------------------------------------|----------------------------------------------------|--------------------------------|
| Общие                                              | Оборудование                                           | Сервис                                             | Дополнительно                  |
| Контейнер з                                        | акрытого ключа                                         |                                                    |                                |
| Эти мастера                                        | позволяют протести                                     | ровать, скопир                                     | овать или                      |
| удалиты кон                                        |                                                        |                                                    |                                |
| Протестир                                          | овать Скопир                                           | овать                                              | удалить                        |
| Сертификат                                         | ы в контейнере закр                                    | ытого ключа                                        |                                |
| Этот мастер                                        | позволяет просмотр                                     | еть сертификат                                     | ы, находящиеся                 |
| в контейнер                                        | е закрытого ключа, і<br>ов                             | и установить и                                     | св хранилище                   |
| сертификат                                         | Поосмотреть                                            | CODTINDUCATE                                       | контейнере                     |
|                                                    | проснотретв                                            | сертификаты                                        | Konteinepetti                  |
| - Личный серт                                      | ификат                                                 |                                                    |                                |
| Этот мастер                                        | позволяет связать с                                    | ертификат из ф                                     | айла с<br>сертификат в         |
| хранилище.                                         |                                                        | Cranobilo Stor                                     | сертификат в                   |
|                                                    | Установи                                               | ить личный серт                                    | гификат                        |
|                                                    |                                                        |                                                    |                                |
| Пароли зако                                        | БИ БІХ КИКІЧЕИ                                         |                                                    |                                |
| Пароли закр                                        | ытых ключеи                                            |                                                    |                                |
| Пароли закр<br>Эти мастера<br>ключей или           | позволяют изменить<br>удалить запомненны               | о пароли (ПИН-к<br>е ранее пароли                  | оды) закрытых                  |
| Пароли закр<br>Эти мастера<br>ключей или           | позволяют изменить<br>удалить запомненны               | • пароли (ПИН-к<br>е ранее пароли                  | оды) закрытых                  |
| Пароли закр<br>Эти мастера<br>ключей или<br>Измени | позволяют изменить<br>удалить запомненны<br>ить пароль | а пароли (ПИН-к<br>е ранее пароли<br>Удалить запом | оды) закрытых<br>ненные пароли |
| Пароли закр<br>Эти мастера<br>ключей или<br>Измени | позволяют изменить<br>удалить запомненны<br>пъ пароль  | о пароли (ПИН-к<br>е ранее пароли<br>Удалить запом | оды) закрытых<br>ненные пароли |

5.1.2. В открывшемся окне контейнер закрытого ключа необходимо переключить флаг «введенное имя задает ключевой контейнер» на пункт компьютер.

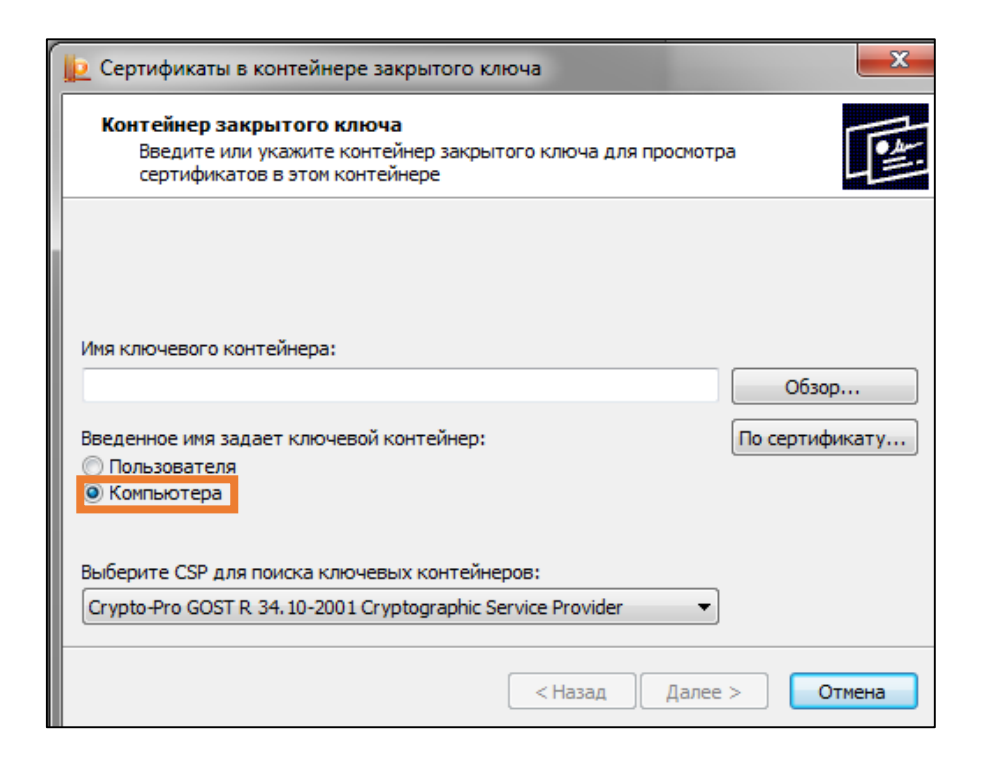

5.1.3. Затем в окне нажмите на кнопку «Обзор», чтобы выбрать контейнер для просмотра. После выбора контейнера нажмите на кнопку «Ок».

| 🔠 КриптоПро       | CSP                                   | ×         |
|-------------------|---------------------------------------|-----------|
| Выбор ключевог    | TO KONTEŬNEDS                         | 0:09:54   |
| D any and a color |                                       |           |
| В списке показ    | ывать:                                |           |
| • дружестве       | енные имена О уникальные имена        |           |
| Список ключевь    | ых контейнеров пользователя:          |           |
| Считыватель       | Имя контейнера                        |           |
| Реестр            | 11446206@2017-06-29-ЗАО ПФ СКБ Контур |           |
|                   |                                       |           |
|                   |                                       |           |
|                   |                                       |           |
|                   |                                       |           |
|                   |                                       |           |
|                   |                                       |           |
|                   |                                       |           |
|                   |                                       |           |
|                   |                                       |           |
|                   |                                       |           |
|                   |                                       |           |
|                   |                                       | ОК Отмена |
|                   |                                       |           |

5.1.3. В открывшемся окне нажмите кнопку «Далее».

5.1.4. В следующем окне нажмите на кнопку «Свойства».

| <u>þ</u> Сертификаты в                                                                          | 腔 Сертификаты в контейнере закрытого ключа |         |            |                   |
|-------------------------------------------------------------------------------------------------|--------------------------------------------|---------|------------|-------------------|
| Сертификат для просмотра<br>Просмотрите и выберите сертификат                                   |                                            |         |            |                   |
| Сертификат:<br>Субъект:<br>Поставщик:<br>Действителен с:<br>Действителен по:<br>Серийный номер: |                                            |         |            |                   |
|                                                                                                 |                                            |         | Установить | Свойства<br>Обзор |
|                                                                                                 |                                            | < Назад | Готово     | Отмена            |

5.1.5 В появившемся окне выбираем «Установить сертификат».

| <u>द्र</u> Сертифи                                     | кат                                                                                                    | Х |
|--------------------------------------------------------|----------------------------------------------------------------------------------------------------|---|
| Общие Сос                                              | тав Путь сертификации                                                                                                    |   |
| c                                                      | ведения о сертификате                                                                                                    | - |
| Этот се<br>• По<br>иде<br>• За<br>• Кл<br>• По<br>• Ке | ртификат предназначается для:<br>одтверждает удаленному компьютеру<br>нтификацию вашего компьютера<br>щищает сообщения электронной почты<br>насс средства ЭП КС1<br>ользователь Центра Регистрации, НТТР, TLS клиент<br>залифицированный сертификат |   |
| Кому вы                                                | ыдан:<br>дан:                                                                                                    |   |
| Де<br>१ Ести                                           | <b>йствителен с</b> 29.06.2017 <b>по</b> 29.09.2018<br>» закрытый ключ для этого сертификата.                                                                                                    |   |
|                                                        | Установить сертификат Заявление поставщика                                                                                                    |   |
|                                                        | OK                                                                                                    |   |

5.1.6 В окне «Мастер импорта сертификатов» выберите «Далее». В следующем окне выберете пункт «Поместить все сертификаты в следующее хранилище», затем нажмите «Обзор» и в выпадающем меню установите галочку «Показать физические хранилища», выбираем «Личные» > «Реестр». Нажимаем «ОК».

| 😥 Выбор хранилища сертификата                                                                                                    | Мастер импорта сертификатов                                                                                                    |
|----------------------------------------------------------------------------------------------------|----------------------------------------------------------------------------------------------------|
| Выберите хранилище сертификатов.                                                                                                    | Хранилище сертификатов<br>Хранилища сертификатов - это системные области, в которых<br>хранятся сертификаты.                                                                                                    |
| Личное<br>Ресстр<br>Фоверенные корневые центры сертиф<br>Фоверительные отношения в предпри<br>Форектельные отношения в предпри<br>Форектельзователя Active Directory<br>Собъект пользователя Active Directory<br>Гоказать физические хранилища<br>ОК Отмена | Выбор хранилища может быть произведен Windows автоматически, или же<br>можно указать размещение сертификата вручную.<br>Автоматически выбрать хранилище на основе типа сертификата<br>Опоместить все сертификаты в следующее хранилище<br>Хранилище сертификатов:<br>Обзор |
|                                                                                                    | Подробнее о <u>хранилищах сертификатов</u>                                                                                                    |

5.1.7 В следующем окне выберите «Далее», затем нажмите на кнопку «Готово» и дождитесь сообщения об успешной установке.

5.2. Установка сертификата промежуточного центра сертификации.

5.2.1.Переходим по ссылке и скачиваем промежуточный сертификат <u>https://www.grcc.ru/cert/ca/grcc\_ca\_2020.crt</u>

5.2.2 Открываем загруженный файл и нажимаем кнопку «Установить сертификат».

| 🕵 Сертификат                                                                                                    | × |
|----------------------------------------------------------------------------------------------------|---|
| Общие Состав Путь сертификации                                                                                                    |   |
| Сведения о сертификате                                                                                                    |   |
| Этот сертификат предназначается для:<br>• Подтверждает удаленному компьютеру<br>идентификацию вашего компьютера<br>• Защищает сообщения электронной почты<br>• Класс средства ЭП КС1<br>• Пользователь Центра Регистрации, НТТР, TLS клиент<br>• Квалифицированный сертификат | - |
| Кому выдан:                                                                                                    | - |
| <b>Действителен с</b> 29.06.2017 по 29.09.2018<br>Р Есть закрытый ключ для этого сертификата.                                                                                                    |   |
| Установить сертификат Заявление поставщика                                                                                                    |   |
| ОК                                                                                                    |   |

5.2.3. В окне «Мастер импорта сертификатов» выберите «Далее». В следующем окне выберете пункт «Поместить все сертификаты в следующее хранилище», затем нажмите «Обзор» и в выпадающем меню установите галочку «Показать физические хранилища», выбираем «Промежуточные центры сертификации» > «Локальный компьютер». Нажимаем «ОК».

| Мастер импорта сертификатов                                                                                          | x   |  |  |  |
|----------------------------------------------------------------------------------------------------|-----|--|--|--|
| Хранилище сертификатов                                                                                               |     |  |  |  |
| Хранилища сертификатов - это системные области, в которых<br>хранятся сертификаты.                                   |     |  |  |  |
| Выбор хранилища может быть произведен Windows автоматически, или же<br>можно указать размещение сертификата вручную. |     |  |  |  |
| 🔘 Автоматически выбрать хранилище на основе типа сертификата                                                         |     |  |  |  |
| Поместить все сертификаты в следующее хранилище                                                                      |     |  |  |  |
| Хранилище сертификатов:                                                                                              |     |  |  |  |
| Промежуточные центры сертификации Обзор                                                                              | )   |  |  |  |
|                                                                                                    |     |  |  |  |
|                                                                                                    |     |  |  |  |
| Подробнее о <u>хранилищах сертификатов</u>                                                                           |     |  |  |  |
| < Назад Далее > Отм                                                                                                  | ена |  |  |  |

5.2.4. В следующем окне нажмите кнопку «Далее», затем нажмите на кнопку «Готово» и дождитесь сообщения об успешной установке.

| 녣 Мастер импорта сертификатов | × |
|-------------------------------|---|
| Импорт успешно выполнен       |   |
| ОК                            |   |

5.3. Устанавливаем корневой сертификат Минкомсвязи.

5.3.1 Переходим по ссылке и скачиваем корневой сертификат: http://reestr-pki.ru/cdp/guc\_gost12.crt 5.3.2 Открываем загруженный файл и нажимаем кнопку «Установить сертификат».

| Сертификат                                                                    |
|-------------------------------------------------------------------------------|
| Общие Состав Путь сертификации                                                |
| 🙀 Сведения о сертификате                                                      |
| При проверке отношений доверия произошла<br>системная ошибка.                 |
|                                                                               |
|                                                                               |
| Кому выдан: Минкомсвязь России                                                |
| Кем выдан: Минкомсвязь России                                                 |
| <b>Действителен с</b> 06. 07. 2018 по 01. 07. 2036                            |
| Установить сертификат Заявление поставщика<br>Подробнее о <u>сертификатах</u> |
| ОК                                                                            |

5.3.3. В окне «Мастер импорта сертификатов» выберите «локальный компьютер» и нажмите «Далее». В следующем окне выберете пункт «Поместить все сертификаты в следующее хранилище», затем нажмите «Обзор» и в выпадающем меню установите галочку «Показать физические хранилища», выбираем «Доверенные корневые центры сертификации» > «Локальный компьютер». Нажимаем «ОК».

| Мастер импорта сертификатов                                                                                          | X  |
|----------------------------------------------------------------------------------------------------|----|
| Хранилище сертификатов                                                                                               |    |
| Хранилища сертификатов - это системные области, в которых<br>хранятся сертификаты.                                   |    |
| Выбор хранилища может быть произведен Windows автоматически, или же<br>можно указать размещение сертификата вручную. |    |
| 🔘 Автоматически выбрать хранилище на основе типа сертификата                                                         |    |
| Поместить все сертификаты в следующее хранилище                                                                      |    |
| Хранилище сертификатов:                                                                                              |    |
| Доверенные корневые центры сертификации Обзор                                                                        |    |
| Подробнее о <u>хранилищах сертификатов</u>                                                                           |    |
| < Назад Далее > Отме                                                                                                 | на |

5.3.4. В следующем окне выберите «Далее», затем нажмите на кнопку «Готово» и дождитесь сообщения об успешной установке.

5.4. Проверяем цепочку доверия вашего личного сертификата

5.4.1 Для этого надо повторить пункты с 5.1.1 до 5.1.4 и в открывшемся окне выбрать закладку «Путь сертификации».

| 💼 Ce | ртификат                                                                                                    | ×        |
|------|----------------------------------------------------------------------------------------------------|----------|
| Общи | е Состав Путь сертификации                                                                                                    |          |
|      | Сведения о сертификате                                                                                                    |          |
| Э    | тот сертификат предназначается для:                                                                                                    |          |
|      | <ul> <li>Подтверждает удаленному компьютеру<br/>идентификацию вашего компьютера</li> <li>Защищает сообщения электронной почты</li> <li>Класс средства ЭП КС1</li> <li>Пользователь Центра Регистрации, HTTP, TLS клиент</li> <li>Квалифицированный сертификат</li> </ul> | <b>`</b> |
| ĸ    | ому выдан:                                                                                                    |          |
|      |                                                                                                    |          |
|      | <b>Действителен с</b> 29.06.2017 по 29.09.2018                                                                                                    |          |
|      | 💡 Есть закрытый ключ для этого сертификата.                                                                                                    |          |

Если все было сделано правильно, то результат выглядит так:

| Сертификат      | -                                     | X                          |
|-----------------|---------------------------------------|----------------------------|
| Общие Состав    | Путь сертификации                     |                            |
| Путь сертифи    | кации                                 |                            |
| ФГУП            | вязь России<br>1 "ГлавНИВЦ" Управлени | я делами Президента Россий |
|                 | Ваше ФИО или на                       | звание предприятия 2       |
|                 |                                       |                            |
|                 |                                       |                            |
|                 |                                       |                            |
|                 |                                       |                            |
| •               | III                                   | Þ                          |
|                 |                                       | Просмотр сертификата       |
| Состояние серт  | ификата:                              |                            |
| Этот сертифик   | ат действителен.                      |                            |
|                 |                                       |                            |
| Подробнее о пут | <u>гях сертификации</u>               |                            |
|                 |                                       |                            |
|                 |                                       | OK                         |

6. Включение входа с использованием электронной подписи в личном кабинете Госуслуг.

6.1 Необходимо перейти в Ваш личный кабинет Госуслуг с использованием имеющихся у Вас логина и пароля.

6.2 В личном кабинете необходимо выбрать «Настройки учетной записи», а затем нажать «Вход с помощью электронной подписи».

| Перейти в Госуслуги                   | госуслуги                                                                         | G |
|---------------------------------------|-----------------------------------------------------------------------------------|---|
|                                       | Доступ к сервисам<br>электронного правительства                                   |   |
| Мои данные Настройки учетно           | ой записи + Добавить организацию                                                  |   |
| Безопасность                          | Последние действия                                                                |   |
| Пароль                                | 23.01.2017 14:28:32                                                               |   |
| Изменить                              | Переход в систему http://esia.gosuslugi.ru/profile/user в рамках<br>единой сессии |   |
| Секретный вопрос<br>Задать            | 91.244.183.5, Устройство Windows, браузер Internet Explorer                       |   |
| Двухэтапная проверка входа 🥢          | 23.01.2017 14:21:58                                                               |   |
| Включить                              | Вход в систему epgu.gosuslugi.ru-auth                                             |   |
| Вход с помощью электронной подписи (? | 91.244.183.5, Устройство Windows, браузер Internet Explorer                       |   |
| Вход с помощью электронной подписи    | 17.01.2017 14:44:45                                                               |   |
| Удаление учетной записи               | Вход в систему epgu.gosuslugi.ru-auth                                             |   |
| Удалить                               | 91.244.183.5, Устройство Windows, браузер Mozilla FireFox                         |   |
|                                       |                                                                                   |   |

6.3 После в появившемся окне необходимо ввести пароль от вашей учетной записи.

| Безопасность                          | Включение входа с помощью электронной подписи                                                                                                    | ×                               |
|---------------------------------------|----------------------------------------------------------------------------------------------------|---------------------------------|
| Изменить пароль<br>Задать контрольный | Если у вас нет электронной подписи, то в целях безопасности<br>в станов избанов заявите на развидателя от селите.                                   | 4 ECMA                          |
| Выключить двухэтал                    | вашен учетной записи не включаите эту опцию.<br>Электронную подпись можно получить в одном из<br>аккоедитованных Минкомсевано России удостоверяющих |                                 |
| Включить вход с по                    | центров.                                                                                                    | ык услуг                        |
| Изменить аватар                       |                                                                                                    |                                 |
| Удалить учетную заг                   | Введите пароль Пароль                                                                                                    |                                 |
|                                       | Отмена                                                                                                    | осии Единая<br>зции<br>р Chrome |
| Оповещения о г                        |                                                                                                    |                                 |
|                                       | Посмотреть все                                                                                                    |                                 |

6.4. Для использования входа с помощью электронной подписи теперь надо выйти из Вашего личного кабинета Госуслуг и использовать ссылку со страницы аутентификации «Использовать вход с помощью электронной подписи».

|   | Вход<br>Единая информационн<br>(ЕРУЗ) | ая система | Куда ещё можно войти<br>с паролем от Госуслуг |
|---|---------------------------------------|------------|-----------------------------------------------|
|   | Телефон или почта                     | СНИЛС      |                                               |
|   | Мобильный телефон ил                  | и почта    |                                               |
|   | Пароль                                |            |                                               |
| ( | Чужой компьютер                       |            |                                               |
|   | Войти                                 |            |                                               |
|   |                                       |            |                                               |

6.5. В появившемся окне выбираем вашу электронную подпись и вводим ПИН-код от токена. (Написан на отдельной бумажке).

На этом настройка завершина.